Aktualizacja: 10.10.2024

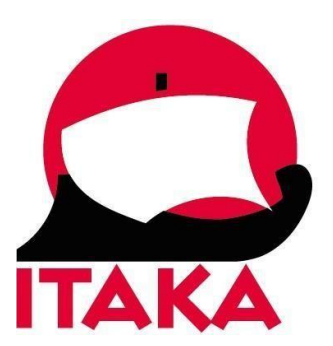

# INSTRUKCJA ZAKUPU OBOWIĄZKOWEGO UBEZPIECZENIA PODRÓŻNEGO PRZED WYLOTEM NA ZANZIBAR

Od dnia **01.10.2024 r**. wszyscy turyści planujący odwiedzić wyspę Zanzibar są zobowiązani do posiadania ubezpieczenia podróżnego.

Zakupu ubezpieczenia należy dokonać wyłącznie za pośrednictwem oficjalnej strony internetowej: <u>https://visitzanzibar.go.tz/insurance</u>

Należy przygotować dane osobowe oraz dane karty płatniczej (debetowej lub kredytowej) niezbędnej do finalizacji transakcji.

Ubezpieczenie dotyczy każdego turysty przybywającego na Zanzibar, a jego zakup wiąże się z opłatą 44 USD (osoby dorosłe). Dla dzieci w wieku 3-17 lat obowiązuje 50% zniżki od ceny standardowej. Ubezpieczenie dla dzieci w wieku do 2 lat jest bezpłatne.

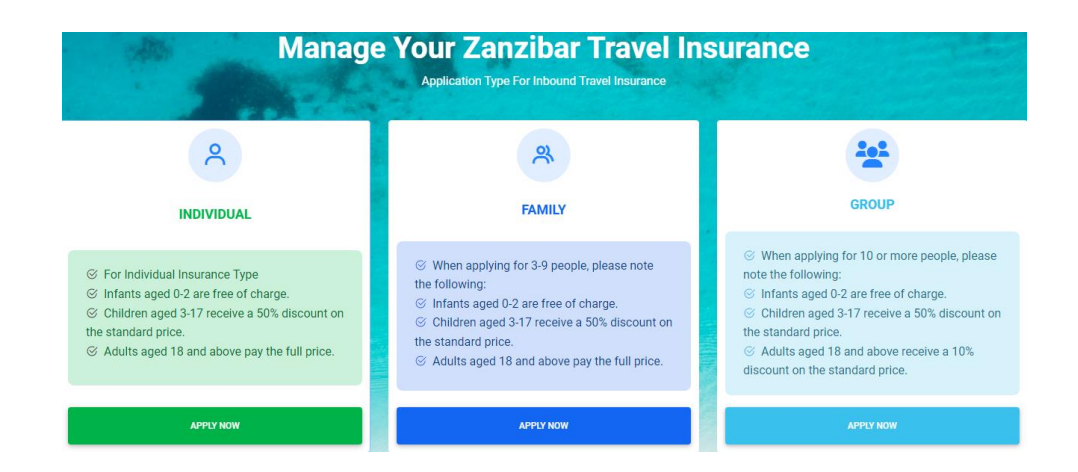

W pierwszej kolejności dokonaj wyboru ubezpieczenia w zależności od liczby osób:

INDIVIDUAL – indywidualne (dla 1-2 osób) FAMILY – rodzinne (dla 3-9 osób) GROUP – grupowe (powyżej 10 osób)

Celem rozpoczęcia kliknij w pole APPLY NOW.

#### 1. Dane osobowe

| 0                     |                      | 2                          | 3               |
|-----------------------|----------------------|----------------------------|-----------------|
| About You             |                      |                            |                 |
| First Name *          | Middle Name          |                            | Last Name *     |
| Enter First Name      | Enter Middle Name    |                            | Enter Last Name |
| Date Of Birth *       | Place Of Birth *     |                            | Gender *        |
| Ċ                     | Enter Place Of Birth |                            | Select Gender 🔻 |
| Nationality *         |                      | Country of Residence(curre | ent) *          |
| Select Nationality    | •                    | Select Country Name        | T               |
| Email *               |                      | Tel No *                   |                 |
| Enter Email Here      |                      | •                          |                 |
| Passport Number *     |                      | Occupation                 |                 |
| Enter Passport Number |                      | Enter Occupation           |                 |
| Arrival Date *        |                      | Departure Date *           |                 |
|                       | Ö                    |                            | •               |
|                       |                      |                            |                 |
|                       |                      |                            | NEXT            |

First Name – pierwsze imię Middle Name – drugie imię Last Name – nazwisko Date of Birth – data urodzenia, wybierz z kalendarza Place of Birth – miejsce urodzenia Gender – płeć, wybierz z listy (Male – męska, Female – żeńska) Nationality – narodowość/obywatelstwo, wybierz z listy (Polish – polskie) Country of Residence (current) – kraj zamieszkania (aktualny), wybierz z listy (Poland – Polska) Email – adres email Tel No – numer telefonu, wybierz z listy numer kierunkowy kraju, następnie wpisz swój numer Passport Number – numer paszportu Occupation – zawód Arrival Date – data przylotu, wybierz z kalendarza Departure Date – data wylotu, wybierz z kalendarza

Jeśli dokonujesz zakupu ubezpieczenia dla współuczestników podróży, uzupełnij ich dane. W formularzu pojawi się konieczność wskazania powiązania (*Relationship*), wybierz z listy: *Father* – ojciec *Mother* – matka *Wife* – żona *Husband* – mąż *Daughter* – córka *Son* – syn *Others* – inne

Aby dodać kolejną osobę do listy, wybierz Add

Kliknij w NEXT.

#### 2. Podsumowanie

Na ekranie pojawi się podsumowanie wprowadzonych danych osobowych oraz szczegóły zaplanowanej podróży.

Celem finalizacji zakupu należy rozwiązać test Captcha w lewym dolnym rogu i potwierdzić, że wszystkie dane są poprawne. Jakiekolwiek zmiany nie będą możliwe.

| Captcha                                                                                    |
|--------------------------------------------------------------------------------------------|
| Enter The Provided Captcha                                                                 |
| I agree and Confirm all data is correct and No further changes can be Made upon Submissior |

Kliknij w NEXT.

3. Metody i szczegóły płatności

### Na ekranie pojawi się numer referencyjny, kwota do zapłaty i status płatności.

## Payment Methods

| Reference Number | Amount To Pay                                  | Payment Status |
|------------------|------------------------------------------------|----------------|
|                  | 44.00USD                                       | Unpaid         |
| You can Pay Via  | MasterCard, click the button below to complete | payments       |

Aby dokonać zapłaty kliknij w pole PAY NOW.

Uzupełnij dane płatnika.

| Billing Informati | on               | Your Order   |     |
|-------------------|------------------|--------------|-----|
|                   | * Required field | Total amount |     |
| First Name *      |                  | \$4          | 4.0 |
| _ast Name *       |                  |              |     |
| Address Line 1 *  |                  |              |     |
| City *            |                  |              |     |
| Country/Region *  | ~                |              |     |
| ip/Postal Code *  |                  |              |     |
| Email *           |                  |              |     |

First Name – pierwsze imię Last Name – nazwisko Address Line 1 – adres zamieszkania City – miasto Country/Region – kraj/region, wybierz z listy (Poland – Polska) Zip/Postal Code – kod pocztowy Email – adres email

| Payment Details    | <u> </u>                |                                    |                                |
|--------------------|-------------------------|------------------------------------|--------------------------------|
| Card Type *        |                         |                                    |                                |
|                    | VISA Visa               | 0 🔍                                | Mastercard                     |
|                    | Amex Amex               |                                    |                                |
| Card Number *      |                         |                                    |                                |
| Expiration Month * | Month 🗸                 | Expiration Year *                  | Year 🗸                         |
| CVN *              | This code is a three or | four digit number printed on the l | back or front of credit cards. |
| Cancel             |                         |                                    | Next                           |

Card Type – typ karty, zaznacz Card numer – numer karty Expiration Month – miesiąc wygaśnięcia ważności karty, wybierz z listy Expiration Year – rok wygaśnięcia ważności karty, wybierz z listy CVN/CVV – numer weryfikacyjny karty

Kliknij w NEXT.

Po uiszczeniu zapłaty, dokumenty polisy zostaną wysłane na zarejestrowany adres e-mail. Z uwagi na konieczność okazania kodu QR, należy mieć go przy sobie na lotnisku i w samolocie. Nie należy umieszczać wydrukowanego kodu QR w bagażu rejestrowanym.

Aby ponownie wyświetlić szczegóły złożonego wniosku ubezpieczeniowego (np. jeśli chcesz ponownie sprawdzić szczegóły złożonego wniosku, ponowić płatność lub sprawdzić jej szczegóły, wyświetlić certyfikat ubezpieczeniowy) wejdź na stronę: <u>https://visitzanzibar.go.tz/insurance/check\_insuarance</u>

| ort Number                |                                                                          |
|---------------------------|--------------------------------------------------------------------------|
| r Applied Passport Number |                                                                          |
| la                        |                                                                          |
| r The Provided Captcha    |                                                                          |
|                           | ort Number<br>r Applied Passport Number<br>na<br>er The Provided Captcha |

Passport Number – numer paszportu; wpisz numer paszportu Uczestnika, podany wcześniej w formularzu

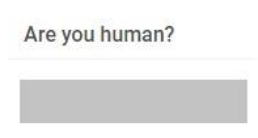

*Captcha* – przepisz literowy kod bezpieczeństwa, który pojawi się pod pytaniem *Are you human?* – czy jesteś człowiekiem?

Aby kontynuować, kliknij w CHECK.

Na ekranie pojawi się lista złożonych wniosków dla podanego numeru paszportu. Aby wejść w szczegóły wniosku, kliknij w VIEW.

|                  |          |             |            |                    | GO BACK |
|------------------|----------|-------------|------------|--------------------|---------|
|                  |          |             |            |                    |         |
| INSURANCE NUMBER | PASSPORT | DESTINATION | DATE ADDED | APPLICATION STATUS | ACTION  |
|                  |          | ZANZIBAR    |            |                    | VIEW    |

Na ekranie pojawią się szczegóły złożonego wniosku.

| TRAVEL INSURANCE<br>PAYMENTS<br>INVOICE |                                                   |               | Update Details 🖍               |                  |
|-----------------------------------------|---------------------------------------------------|---------------|--------------------------------|------------------|
| CERTIFICATE<br>GO BACK                  | Insurance Number                                  | Policy Number | Insurance Type<br>Individual   | Insurance Status |
|                                         | Details                                           |               |                                |                  |
|                                         | <ul> <li>Email</li> <li>Place of Birth</li> </ul> |               | Date Of Birth                  |                  |
|                                         | Passport Number                                   |               | Destination Area :<br>ZANZIBAR |                  |
|                                         | Departure Date :                                  |               | Arrival Date:                  |                  |

*Travel Insurance* – ubezpieczenie podróżne, tu znajdziesz szczegóły złożonego wniosku *Payments* – szczegóły płatności *Invoice* – rachunek *Certificate* – certyfikat ubezpieczeniowy *Go back* – powrót do listy